## NETSZŰRÉS KÖNNYEN, OKOSAN A NETSZŰRŐVEL!

#### CSUPÁN PÁR LÉPÉSRE A BIZTONSÁGOS INTERNETEZÉS!

- 1. Látogasson el a netszuro.nmhh.hu oldalra és regisztráljon.
- 2. Telepítse a Netszűrő alkalmazást egy pendrive-ra.
- 3. Rendelje a pendrive-ot a saját regisztrációjához.
- 4. Hozza létre a gyerekek profiljait, akik a pendrive segítségével neteznek majd.
- 5. Helyezze a pendrive-ot abba a gépbe, amelyen szűrt internetet szeretne elérni.
- 6. Pendrive-ról bootolva indítsa el a gépet, illetve ha szükséges, előtte módosítsa a BIOS beállításait.
- 7. A rendszer elindulása után a Firefoxon keresztül a gyermekek biztonságosan böngészhetnek az interneten.

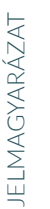

) Fontos

🏹 Tipp

lskolai felhasználóknak

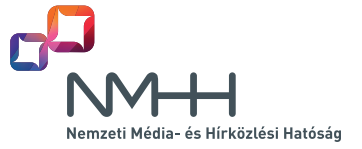

### Mi a Netszűrő, és hogyan kell használni?

A Netszűrő egy internetszűrő alkalmazás, melynek segítségével megvédhetjük gyermekeket a neten található káros tartalmaktól, és meghatározhatjuk, mikor és mit érhessenek el. Használatához nincs másra szükség, mint egy pendrive-ra, amelyet a gyerek által használt számítógépbe illesztünk.

- Az adminisztrációs felületen tudjuk kezelni a rendszert: beállíthatjuk a felhasználói profilokat, amelyeket hozzárendelhetünk az egyes gyerekeket képviselő pendrive-okhoz, és a működést akár távolról is tudjuk irányítani.
- **A pendrive**-on hozzuk létre a rendszert az adminisztrációs felület segítségével. A beállítások elvégzése után a pendrive egy számítógéphez csatlakoztatva szűrt internetet biztosít a böngészőn keresztül.

### 1. regisztráció

| NAM Nemzeti Média- és<br>Hirköztési Hatóság | ()<br>NETSOLO |
|---------------------------------------------|---------------|
| Regisztráció                                |               |
| Kérjük, érvényes e-mail címet adjon meg!    |               |
| E-mail cím                                  |               |
| E-mail cím megerősítése                     |               |
| Jelszó                                      |               |
| Jelszó megerősítése                         |               |
| O Iskolai felhasználás                      |               |
| Nem vagyok robot                            |               |
| Regisztráció                                |               |

Látogasson el a netszuro.nmhh.hu oldalra és kövesse a regisztráció lépéseit!

()

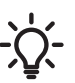

információkat.

kell indítani. Ha elfelejtette jelszavát, kattintson az adminisztrációs felület "Elfelejtett jelszó" feliratára. Adja meg a regisztráció során használt e-mail címet, amire a rendszer

kiküldi az új jelszó igényléséhez szükséges

A regisztráció megerősítéséhez 24 órán belül jelentkezzen be a felhasználói fiókjába. Ha ezt nem teszi meg, a folyamatot újra

### 2. a netszűrő rendszer kialakítása a pendrive-on

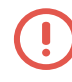

A telepítéshez Önnek rendszergazda jogosultsággal kell rendelkeznie a számítógépen!

#### A kialakítás lépései:

- 1. Jelentkezzen be a Netszűrő felületére (a regisztrációs felületen megadott e-mail címével).
- 2. Töltse le a telepítőfájlt a bal felső sarokban lévő gombra kattintva, majd indítsa el a letöltött programot a számítógépén.
- 3. Csatlakoztassa a számítógéphez a pendrive-ot, amelyre szeretné telepíteni a Netszűrő alkalmazást.
- 4. Válassza ki a pendrive-ot, amire a rendszert telepíteni szeretné.
- 5. Kattintson a "Pendrive elkészítése" gombra, majd a program telepíti a Netszűrőt a pendrive-ra.
- 6. Ezután kattintson a "Pendrive konfigurálása" gombra, ahonnan elérhetővé válik a Netszűrő adminisztrációs felülete. Itt lehet regisztrálni (vagyis a rendszerbe felvenni) a pendrive-ot. Ha ugyanitt a "Rendben" gombra kattint, a telepítő bezárul és a pendrive regisztrációját külön el kell végezni.

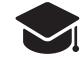

A Netszűrő megfelelő használatához annyi pendrive-ra van szükség, ahány gép egyidejűleg működik, azaz amennyi diák egy időben internetezhet. Az egyes pendrive-okra vonatkozó internetszűrési szabályok a tanári gépről minden használat előtt szabadon módosíthatók attól függően, hogy milyen korosztályú gyerekek használják a számítógépeket.

### 3. Adminisztrációs felület – főoldal

Az első belépés után a még "üres" főoldal jelenik meg, ide lehet felvenni a pendrive-okat, majd a pendrive-okhoz rendelt gyermekprofilokat.

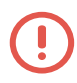

A rendszer használatát online, interaktív segítő támogatja, amely az első használat során automatikusan elindul, míg később a "Bemutató" gombra kattintva újra megjeleníthető.

Részletesebb felhasználói ismertetőért kattintson ide.

# 4. GYERMEKPROFILOK LÉTREHOZÁSA, TÖRLÉSE

- 1. Gyermekprofil létrehozásához kattintson az "Új gyerek felvétele" gombra, majd adja meg a profil nevét (pl. 2. osztály, Peti, Janka stb.) és a születési évet.
- A "Mentés" gombra kattintva a rendszer rögtön a gyermekprofil beállításának felületére irányít, ahol részletesen megadhatja, hogy mikor és milyen tartalmakat érhessen el a gyermek. A későbbiekben úgy tudja elérni ezt az aloldalt, ha a főoldalon a gyermek nevére kattint.
- Az Ön által létrehozott felhasználói profilokat a főoldalon tudja törölni úgy, hogy a profil neve melletti kuka ikonra kattint.

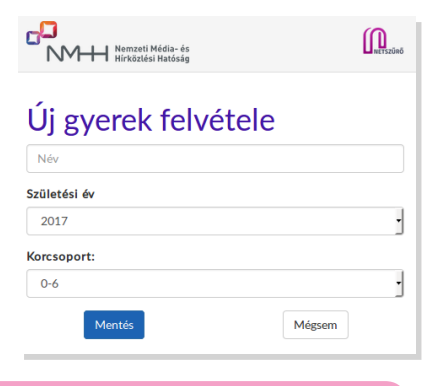

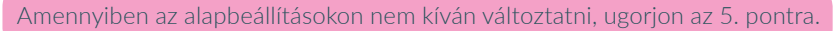

Az egyes felhasználókhoz jelszót is beállíthat. Ezt akkor érdemes megtenni, ha egy pendrive-hoz több felhasználót, vagyis több gyermeket vagy korcsoportot rendelt hozzá.

### 4./A A GYERMEKPROFIL BEÁLLÍTÁSAINAK MÓDOSÍTÁSA

A profilokat a főoldalról a gyermekprofil nevére kattintva érheti el.

A gyerekekhez a koruknak megfelelő alapbeállításokat rendeli hozzá a rendszer, de ezek módosíthatók. A naptár segítségével beállíthatjuk, hogy a hét egyes napjainak különböző szakaszaiban milyen tartalmakat érhessen el a gyerek az interneten. Ezek a beállítások, az alaptevékenységek kivételével szabadon módosíthatók.

Az alaptevékenységek olyan előre beállított foglalatosságok, amelyek figyelembe veszik az adott korcsoport és a felhasználási mód sajátosságait. Minden korcsoporthoz kétféle alaptevékenység kapcsolódik: a tanulás és a szabadidő. A rendszer lehetőséget biztosít arra is, hogy új tevékenységeket vegyünk fel (pl. játék), amelyek beállításait mi végezhetjük el ugyanezen a felületen.

Beállíthatjuk, hogy milyen kategóriájú tartalmakat tiltson vagy engedélyezzen a rendszer, valamint konkrét weboldalak hozzáférését is letilthatjuk vagy engedélyezhetjük. A naptár idősávjaira kattintva, azokat kijelölve határozhatjuk meg, hogy adott időpontban milyen tevékenységet végezhet a gyermek. A létrehozott tevékenységek beállításait, csakúgy, mint a gyermekprofilokat, a tevékenység nevére kattintva tudjuk módosítani.

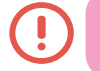

A tevékenységek kezelésével kapcsolatos részletes leírást a felhasználói kézikönyv tartalmazza.

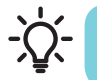

A gyerekek csak azokban az idősávokban tudják elérni a világhálót, amelyekben Ön érvényes tevékenységet rendelt hozzájuk.

## 5. a netszűrő indítása a számítógépen

Alapállapotnak azt kell tekinteni, amikor a számítógép kikapcsolt állapotban van, és csatlakoztattuk hozzá a pendrive-ot, amire a Netszűrőt korábban telepítettük. Bekapcsolás után, még bootolás előtt a BIOS-beállításokban ki kell választani, hogy a rendszer a csatlakoztatott eszközről (USB) induljon el.

> A BIOS beállításokról és a bootolásra használt eszközök sorrendiségének változtatásáról a felhasználói kézikönyv II. számú mellékletében olvashat részletesebben.

A felhasználói ismertetőért kattintson ide.

Betöltés után 30 másodperccel a rendszer automatikusan elindul vagy a billentyűzet nyilaival az "Elindítás" menüpontot kiválasztva azonnal indítható. Ekkor megjelenik az asztal, ahol a bal felső sarokban található "Tevékenységek" menüpontra kell kattintani, innen érhető el a Netszűrő, amelynek logójára kattintva elindul a Firefox böngésző.

## 5./A GYERMEKEK BELÉPÉSE A RENDSZERBE

- 1. Megjelenik a felhasználók listája. Ha a pendrive-hoz csak egyetlen, jelszót nem igénylő felhasználót rendeltek hozzá, akkor a bejelentkezés automatikusan megtörténik. Ha az eszközhöz még nincs hozzárendelve felhasználó, akkor a menedzseri felület bejelentkezési képernyője jelenik meg.
- Az internetezni kívánó felhasználónak be kell írnia saját jelszavát, majd a "Bejelentkezés" gombra kell kattintania. Bejelentkezni csak akkor lehet, ha a felhasználóhoz korábban már hozzárendeltek valamilyen tevékenységet.
- 3. A Netszűrő indítása után már netezhet is a gyermek.

Constally - Demo
Constally - Demo
Constally - Demo
Constally - Demo
Constally - Demo
Constally - Demo
Constally - Demo
Constally - Demo
Constally - Demo
Constally - Demo
Constally - Demo
Constally - Demo
Constally - Demo
Constally - Demo
Constally - Demo
Constally - Demo
Constally - Demo
Constally - Demo
Constally - Demo
Constally - Demo
Constally - Demo
Constally - Demo
Constally - Demo
Constally - Demo
Constally - Demo
Constally - Demo
Constally - Demo
Constally - Demo
Constally - Demo
Constally - Demo
Constally - Demo
Constally - Demo
Constally - Demo
Constally - Demo
Constally - Demo
Constally - Demo
Constally - Demo
Constally - Demo
Constally - Demo
Constally - Demo
Constally - Demo
Constally - Demo
Constally - Demo
Constally - Demo
Constally - Demo
Constally - Demo
Constally - Demo
Constally - Demo
Constally - Demo
Constally - Demo
Constally - Demo
Constally - Demo
Constally - Demo
Constally - Demo
Constally - Demo
Constally - Demo
Constally - Demo
Constally - Demo
Constally - Demo
Constally - Demo
Constally - Demo
Constally - Demo
Constally - Demo
Constally - Demo
Constally - Demo
Constally - Demo
Constally - Demo
Constally - Demo
Constally - Demo
Constally - Demo
Constally - Demo
Constally - Demo
Constally - Demo
Constally - Demo
Constally - Demo
Constally - Demo
Constally - Demo
Constally - Demo
Constally - Demo
Constally - Demo
Constally - Demo
Constally - Demo
Constally - Demo
Constally - Demo
Constally - Demo
Constally - Demo
Constally - Demo
Constally - Demo
Constally - Demo
Constally - Demo
Constally - Demo
Constally - Demo
Constally - Demo
Constally - Demo
Constally - Demo
Constally - Demo
Constally - Demo
Constally - Demo
Constally - Demo
Constally - Demo
Constally - Demo
Constally - Demo
Constally - Demo
Constally - Demo
Constally - Demo
Constally - Demo
Constally - Demo
Constally - Demo
Constally - Demo
Constally - Demo
Constally - Demo
Constally - Demo
Constally - Demo
Constally - Demo
Constally - Demo
Constally - Demo
Constally - Demo
Constally - Demo
Constally - Demo
Constally - Demo
Const

## 6. INTERNETEZÉS, FIREFOX HASZNÁLATA

A gyereket a böngészőbe való sikeres bejelentkezés után egy üdvözlő képernyő fogadja, amelyen a menedzserek által külön engedélyezett oldalak listája látható.

A böngésző a megszokott módon használható, azonban az internet elérésének vannak bizonyos szabályai, amelyek az alábbiak:

- Ahhoz, hogy a gyerek internetezni tudjon, engedélyeznünk kell számára a hozzáférést.
- Ha a gyerek számára a napi internetezésre fordítható idő letelt, nem tud tovább böngészni.
- Ha egy adott oldalon a tiltott szavak száma (a rendszerbe épített, valamint a menedzser által hozzáadott szavak együttesen) meghaladja az engedélyezett szintet, akkor az oldal még abban az esetben sem jelenik meg, ha az egyébként látogatható lenne a felhasználó számára.
- A böngésző jobb felső sarkában lévő információs blokkban jelennek meg a felhasználó számára szükséges alapvető információk, így a vezérlőpult és az oldalon talált tiltott szavak száma.

- A felhasználó a vezérlőpult alatt tudja megtekinteni, hogy az adott oldal mely kategóriákhoz kapcsolódik, valamint azt is, hogy számára az adott oldal megtekintése engedélyezett vagy tiltott.
- Ha a rendszer az adott oldalon olyan szót talál, amely szerepel a csúnya szavak jegyzékében, akkor kijelzi a találatok számát. Ha az adott oldalon a tiltott szavak száma meghaladja az engedélyezett szintet, akkor az oldalt nem lehet elérni.

### 7. a netszűrő alkalmazásban elérhető egyéb programok

A Netszűrő alkalmazás a "gyermekbarát" böngésző mellett számos, a gyermekek által leggyakrabban használt számítógépes programokat is tartalmazza. A rendelkezésre álló programok segítségével lehetőség nyílik szövegszerkesztésre, táblázatkezelésre egyaránt. A programcsomag tartalmaz még emellett fájlkezelőt, pdf-dokumentummegjenítőt, képmegjelenítőt, illetve egyéb kiegészítő programokat (számológép, notepad stb.) is. A fentiekben említett alkalmazások a "Tevékenységek" menüpont alatt az alkalmazások logóira kattintva érhetők el.

#### 8. BÖNGÉSZÉS BEFEJEZÉSE, A SZÁMÍTÓGÉP KIKAPCSOLÁSA

Az internetezés befejezésével a felhasználóknak célszerű kijelentkezniük a rendszerből, amit a böngésző bezárásával tehetnek meg. A számítógépet a jobb alsó sarokban található "Kijárat" ikonra kattintva tudják kikapcsolni.